## How To... Create an Offline Email Archive

Each email account has a limited storage area to maintain active messages that you send and receive. Once you reach that storage limit, you will no longer be able to send or receive email.

In order to keep important messages that you send or receive you will need to create an offline storage area to keep these messages. Normally, this offline storage will be located in your **My Documents** folder located in your **Home** directory on file server FSS09SF12. Messages that you store in this offline area will not count against your total email space limit.

A second advantage is that in case of an email Exchange Server failure your archived email will not be lost if for some reason the active email message can not be restored from tape.

- 1. Start the Microsoft Outlook email program as you would normally.
- 2. Next, click on File, New, Outlook Data File as shown below:

| 🕒 In     | box - Microsoft Out          | look   |                               |                   |                     |          |                            |                                         |               | _ 8 ×            |
|----------|------------------------------|--------|-------------------------------|-------------------|---------------------|----------|----------------------------|-----------------------------------------|---------------|------------------|
| Eile     | Edit ⊻iew Fav                | orites | <u>T</u> ools <u>A</u> ctions | Help              |                     |          |                            |                                         | Type a que    | stion for help 👻 |
|          | Ne <u>w</u> ►                | P      | <u>M</u> ail Message          | Ctrl+N            | Send/Receive        | 🛛 Find 🎥 | Type a contact to find     | • 🛛 🖏 🖏 •                               |               |                  |
|          | <u>O</u> pen ▶               | 2      | Post in This Folder           | Ctrl+Shift+S      |                     |          |                            |                                         |               | A <u>d</u> dress |
| r        | Save <u>A</u> s              | *      | Fold <u>e</u> r               | Ctrl+Shift+E      |                     | • Searc  | h In 🔻 Inbox               | Find Now Clear                          |               | Ontions • ×      |
| - 6      | Print Ctrl+P                 |        | Outlook <u>B</u> ar Shortc    | ut                |                     | Subject  |                            |                                         | Received      | Ru A             |
|          | Exit                         |        | Appointment                   | Ctrl+Shift+A      |                     |          | There are no items to show | v in this view.                         |               |                  |
|          | S Contacts                   | ġ,     | Meeting Reguest               | Ctrl+Shift+Q      |                     |          |                            |                                         |               |                  |
|          | 💮 Deleted Items              | 0-     | <u>C</u> ontact               | Ctrl+Shift+C      |                     |          |                            |                                         |               |                  |
|          | - 😥 Drarcs (4)               |        | Distribution List             | Ctrl+Shift+L      |                     |          |                            |                                         |               |                  |
|          | - 🗳 Journal                  | 2      | <u>T</u> ask                  | Ctrl+Shift+K      |                     |          |                            |                                         |               |                  |
|          | 🥵 Notes<br>                  | ø      | Task <u>R</u> equest          | Ctrl+Shift+U      |                     |          |                            |                                         |               |                  |
|          | - 🔞 quarantine               | D2     | Journal Entry                 | Ctrl+Shift+J      |                     |          |                            |                                         |               |                  |
|          | E 🍘 Sent Items               | ø      | Note                          | Ctrl+Shift+N      |                     |          |                            |                                         |               |                  |
| ÷        | Public Folders               | D      | Office Document               | Ctrl+Shift+H      |                     |          |                            |                                         |               |                  |
|          |                              |        | Ch <u>o</u> ose Form          |                   |                     |          |                            |                                         |               |                  |
|          |                              |        | Outlook Data <u>F</u> ile     |                   |                     |          |                            |                                         |               |                  |
|          |                              |        |                               |                   |                     |          |                            |                                         |               |                  |
|          |                              |        |                               |                   |                     |          |                            |                                         |               |                  |
|          |                              |        |                               |                   |                     |          |                            |                                         |               |                  |
|          |                              |        |                               |                   |                     |          |                            |                                         |               |                  |
|          |                              |        |                               |                   |                     |          |                            |                                         |               |                  |
|          |                              |        |                               |                   |                     |          |                            |                                         |               |                  |
|          |                              |        |                               |                   |                     |          |                            |                                         |               |                  |
| L        |                              |        |                               |                   |                     |          |                            |                                         |               |                  |
| L        |                              |        |                               |                   |                     |          |                            |                                         |               |                  |
| L        |                              |        |                               |                   |                     |          |                            |                                         |               |                  |
|          |                              |        |                               |                   |                     |          |                            |                                         |               |                  |
|          |                              |        |                               |                   |                     |          |                            |                                         |               |                  |
|          |                              |        |                               |                   |                     |          |                            |                                         |               |                  |
| 1 D Iter | ne                           |        |                               |                   |                     |          |                            |                                         |               | <b>v</b>         |
| o ner    | 1.00.                        |        |                               |                   |                     | ( e      |                            | 0.0.0                                   |               |                  |
| at SI    | t <b>art   🔉 Windows M</b> e | esser  | iger 🛛 🛛 🕒 Inba               | x - Microsoft O., | 🔣 Email Archive - N | Messag 🔯 | Document1 - Microsoft      | 1 to 1 to 2 to 2 to 2 to 2 to 2 to 2 to | - 🕂 🤍 💋 📎 🍖 ( | 💭 🕥 11:19 AM     |

3. When the New Outlook Data File dialog box opens, click OK:

| Dinbox - Microsoft                                                                                                    | : Outlook<br>Fav <u>o</u> rites <u>T</u> ools | Actions Help                    |                                                                                                    |                                                                                        |                   | Type a question for help |
|----------------------------------------------------------------------------------------------------|-----------------------------------------------|---------------------------------|----------------------------------------------------------------------------------------------------|----------------------------------------------------------------------------------------|-------------------|--------------------------|
| <u>₽</u> <u>N</u> ew ▼                                                                                                    | X Q∂Reply &                                   | Reply to All 🦃 For <u>w</u> ard | 🖆 Send/Re <u>c</u> eive 🏼 🎘 Find 🐐                                                                                                    | Type a contact to find                                                                 | • 🖾 🖏 •           |                          |
| 👍 Back 🖒 🔅 In                                                                                                    | box                                           |                                 |                                                                                                    |                                                                                        |                   | A <u>d</u> dress         |
| Folder List                                                                                                    | Delastron Delastron                           | × Look for:                     | ▼ Sea                                                                                                    | rch In 🔻 Inbox                                                                         | Find Now Clear    | Options • ×              |
| Outlook Today     Outlook Today     Ochoat     Ochoat     Oc | - [Mailbox - Robertson                        | n, Angela D (A <u>1</u> 🦉 From  | Subje New Outlook Data File Types of storage: Personal Folders File (.ost) Description Provides storage of items an with Outlook 97, 98, and 200 | ct<br>There are no items to s<br>2 ×<br>4 folders. Compatible<br>0 files.<br>CK Cancel | how in this view. | Received R.              |
|                                                                                                    |                                               |                                 |                                                                                                    |                                                                                        |                   | -1                       |
| 0 Items                                                                                                    |                                               |                                 |                                                                                                    |                                                                                        |                   |                          |
| 者 Start 🔏 Window                                                                                                    | ws Messenger                                  | 💽 Inbox - Microsoft O           | 🖂 Email Archive - Messag                                                                                                    | Document1 - Microsoft                                                                  | . 🕄 🕘 🖻           | 🔧 🔍 🗾 🕅 🍡 💭 11:19 AM     |

4. From the **Create or Open Outlook Data File** dialog box, use the drop-down until you find "*your-username* on **FSS09SF12...**" and click once:

| 🔀 Inbox - Microsoft Outlook                                                                                                    | _ & ×                      |
|----------------------------------------------------------------------------------------------------|----------------------------|
| Elle Edit View Favorites Iools Actions Help                                                                                                    | Type a question for help 🔹 |
| 🗈 New 🔹 🖨 🗟 🗙 🗴 😥 Reply 🙊 Reply to All 🦃 Forward 📑 Send/Receive 🔯 Find 🏪 🔯 Type a contact to find 🔹 😨 🖏 🐉 🖕                                                                                                    |                            |
| 👍 Back 💠 🏟 Inbox                                                                                                    | Address                    |
| Folder List Create or Open Outlook Data File                                                                                                    | Options 👻 🗙                |
| 🕒 🥹 Outlook Today Save In: 🎦 My Documents 🔹 🖕 🖕 🐨 🚳 🗙 🛸 🖽 + Tools +                                                                                                    | Received R 🔺               |
| -© Computer   @ Desktop view.                                                                                                    |                            |
| Contacts My Computer                                                                                                    |                            |
| - Subjected to:<br>- Subject to:<br>- Subject to:<br>- Su |                            |
| - Real Index 2 DVD Drive (D:)                                                                                                    |                            |
| - 3 Journal CD-RW Drive (E:)<br>- Notes                                                                                                    |                            |
| - Outbox Desktop Projects on '09 Cass Co. Stat                                                                                                    |                            |
| Gardine Section Cogansport Sta                                                                                                    |                            |
|                                                                                                    |                            |
| 😟 😳 Public Folders 🚱 FTP Locabions                                                                                                    |                            |
| and industry in Locations                                                                                                    |                            |
|                                                                                                    |                            |
|                                                                                                    |                            |
|                                                                                                    |                            |
| File name:     Personal Folders(1)                                                                                                    |                            |
| Save as type: Personal Folders Files                                                                                                    |                            |
|                                                                                                    |                            |
|                                                                                                    |                            |
|                                                                                                    |                            |
|                                                                                                    |                            |
|                                                                                                    |                            |
|                                                                                                    |                            |
|                                                                                                    |                            |
|                                                                                                    |                            |
|                                                                                                    |                            |
|                                                                                                    | <b>V</b>                   |
| 0 Items                                                                                                    |                            |
| 者 Start 🔏 Windows Messenger 🛛 🔯 Inbox - Microsoft O 🗹 Email Archive - Messag 👼 Document I - Microsoft 🖓 🏽 🖄                                                                                                    | 🎱 🗾 🕅 🍡 💭 11:20 AM         |

5. Your personal home directory will open. Next, double click on the My Documents folder:

| 😢 Inbox - Microsoft Outlook                                                                                 | _ B ×                       |
|----------------------------------------------------------------------------------------------------|-----------------------------|
| Ele Edit View Favorites Iools Actions Help                                                                  | Type a question for help 🔹  |
| 🗈 New 🔹 🖨 🗟 🗙 🖉 Seeply 🙊 Reply to All 🛷 Forward 📑 Send Receive 🔯 Find 🏪 🔯 Type a contact to find 🕞 😨 🖏 🖏 🗸  |                             |
| 👍 Back 💠 🏟 Inbox                                                                                            | Address                     |
| Folder List                                                                                                 | Options • ×                 |
| P Outlook Today                                                                                             | Received R.                 |
| Calendar Save in: My Documents I Care Computer View.                                                        |                             |
| Archived email                                                                                              |                             |
| Deleted Ite                                                                                                 |                             |
| Drats (4) my Documents     My eBooks                                                                        |                             |
| Journal My Received Files                                                                                   |                             |
| Notes Contentioned Protectional                                                                             |                             |
| Outbox Desktop Protectionals make     Outbox Desktop Protectionals make                                     |                             |
| ⊕ Sent Items     ☐ robertsonad's Videos                                                                     |                             |
| Vcheck                                                                                                    |                             |
|                                                                                                    |                             |
| i outlook2k                                                                                                 |                             |
|                                                                                                    |                             |
|                                                                                                    |                             |
|                                                                                                    |                             |
| Personal Folders(1)                                                                                         |                             |
| Save as type: Personal Folders Files Cancel                                                                 |                             |
|                                                                                                    |                             |
|                                                                                                    |                             |
|                                                                                                    |                             |
|                                                                                                    |                             |
|                                                                                                    |                             |
|                                                                                                    |                             |
|                                                                                                    |                             |
|                                                                                                    |                             |
|                                                                                                    |                             |
|                                                                                                    |                             |
| 0 Items                                                                                                    |                             |
| 針 Start 👔 Windows Messenger 🛛 🔯 Inbox - Microsoft O 🖂 Email Archive - Messag 🖉 Document 1 - Microsoft 🖓 💩 磨 | <u>3</u> 🔊 💋 🕅 🍡 💭 11:20 AM |

6. In the File Name box, type Email Archive and then click on the OK button:

| 🕒 Inbox - Microsoft                                                                                                    | Outlook                 |                                                                                                    |                                    |                        |                    |                            |
|----------------------------------------------------------------------------------------------------|-------------------------|----------------------------------------------------------------------------------------------------|------------------------------------|------------------------|--------------------|----------------------------|
| Eile Edit View                                                                                                    | Favorites <u>T</u> ools | Actions Help                                                                                                    |                                    |                        |                    | Type a question for help 🔹 |
| 🖻 <u>N</u> ew 👻 🎒 🖓                                                                                                    | X   ©∂Reply 9           | Reply to All Stroward                                                                                                | 📑 Send/Re <u>c</u> eive 🏻 🎘 Find 💱 | Type a contact to find | • 🖾 🖗 •            |                            |
| 🖨 🕹 🖗 🖗                                                                                                    | box                     |                                                                                                    |                                    |                        |                    | A <u>d</u> dress           |
| Folder List                                                                                                    | Create or Open          | Outlook Data File                                                                                                    |                                    |                        | ? × Find Now Clear | Options • ×                |
| Outlook Today     Galendar                                                                                                    | Save in:                | My Documents                                                                                                    |                                    | X 🐴 🏢 🕶 Tools 🕶        |                    | Received R                 |
| Caloridat     Computer           Contacts         Contacts         Co | My Documents<br>Desktop | Equipment Movement Log<br>Installation Documents-S<br>Omniform Documents<br>Other Stuff<br>Post It Backup<br>archive | ripts                              |                        | view.              |                            |
|                                                                                                    |                         | File name: Empil Archive                                                                                             |                                    |                        |                    |                            |
|                                                                                                    |                         | Save as type:                                                                                                    | eve trile e                        | OK                     |                    |                            |
|                                                                                                    |                         | pave as gype. Personal Fold                                                                                          | ers Hies                           |                        |                    |                            |
| ۲                                                                                                    |                         |                                                                                                    |                                    |                        |                    | (v)                        |
| 0 Items                                                                                                    |                         |                                                                                                    |                                    |                        |                    |                            |
| 🥙 Start 🛛 🖄 Window                                                                                                    | vs Messenger            | 💽 Inbox - Microsoft O                                                                                                | Email Archive - Messag             | Document1 - Microsoft  | 3 3 8              | 🔧 🕗 💋 🕅 🍡 🐼 11:21 AM       |

7. In the Name box, type Email Archive (do not change anything else) and click the OK button:

| <mark>© Inbox - Microsoft Outlook</mark><br>Ele Edit View Favgrites Iools Actions Hei<br>I № New - @ № X   ©#Reply @Reply to All                                                                                                    | lp<br>&© Forward   📑 Se | end/Receive                                                                                                    | - 🛛 🗱 🖏 .         | Type a question for help |
|----------------------------------------------------------------------------------------------------|-------------------------|----------------------------------------------------------------------------------------------------|-------------------|--------------------------|
| 🗇 Back 🖒 🏟 Inbox                                                                                                    |                         |                                                                                                    |                   | A <u>d</u> dress         |
| Folder List ×                                                                                                    | Look for:               | ✓ Search In ▼ Inbox                                                                                                    | Find Now Clear    | Options 👻 🗙              |
| Image: Dot Ust       A         Image: Dot Ust       Computer Lab Schedule         Image: Dot Ust       Computer Lab Schedule         Image: Dot Ust       Image: Dot Ust         Image: Dot Ust       Image: Dot Ust         Image: Dot Ust       Image: D | Look for:               | Subject  Subject  There are no items to s  Eate Microsoft Personal Folders  ie: [VFss09sf12[home[RobertsonAD](My Documents ame: Email Archive]  Encryption  Ng Encryption  Coopersolate Encryption  Password  Password  Password  Save this password in your password list  OK Cancel Help | now in this view. | Received R.              |
|                                                                                                    |                         |                                                                                                    |                   | -1                       |
| 0 Items                                                                                                    |                         |                                                                                                    |                   |                          |
| 者 Start 🕅 Creating an Email Archiv 🛛 💽 Inbox -                                                                                                    | Microsoft Outl          |                                                                                                    | (A) (B) (B)       | 🔧 🥑 💋 🕅 🎧 🛺 🕥 11:36 AM   |

8. In Outlook, you will see that a new folder is created called **Email Archive**. You can expand this folder by clicking on the  $\pm$  button to the left of it.

| 这 Email Archive - Microsoft Outlook                                                                                                    |                                |                                      |                |                            |
|----------------------------------------------------------------------------------------------------|--------------------------------|--------------------------------------|----------------|----------------------------|
| Eile Edit View Favorites Tools Actions                                                                                                    | Help                           |                                      |                | Type a question for help 🔹 |
| 📴 New 👻 🖨 🎬 🗙 🛛 🖗 Reply to A                                                                                                    | Forward                        | Find 🍇 🔯 Type a contact to find 🔹    | . 🕄 🖏 🖏 .      |                            |
| 🖨 🕸 🔅 Email Archive                                                                                                    |                                |                                      |                | Address                    |
| Folder List                                                                                                    | × Look for:                    | ✓ Search In ✓ Email Archive          | Find Now Clear | Options • ×                |
| Outlook Today - [Malbox - Robertson, Angela D         Calendar         Computer Lab Schedule         Computer Lab Schedule         Calendar         Detect Berns         Dafts (4)         Inbox         Outlook         Outlook         Calendar         Notes         Courantie         Calendar         Notes         Calendar         Calendar <td>(<sup>4</sup> 1) 7 8 From</td> <td>Subject</td> <td>Received ⊤</td> <td>·</td> | ( <sup>4</sup> 1) 7 8 From     | Subject                              | Received ⊤     | ·                          |
|                                                                                                    | F                              |                                      |                | v                          |
| 0 Items                                                                                                    |                                |                                      |                |                            |
| 🐉 Start 🛛 💥 Windows Messenger 🛛 🔯 Email /                                                                                                    | Archive - Micr 🖂 Email Archive | e - Messag 🛛 🖲 Document1 - Microsoft | 3 e 🖻 🔝        | 9. 🗾 🕅 🍡 🔕 🕥 11:22 AM      |

9. *Right* click on **Email Archive** and you will see the following menu. Highlight **New Folder** and left click once.

| 🕒 Email Archive              | - Microsoft Outlo        | ok                               |               |                       |                            |               |           | _ <b>8</b> ×               |
|------------------------------|--------------------------|----------------------------------|---------------|-----------------------|----------------------------|---------------|-----------|----------------------------|
| Eile Edit Vier               | w Favorites <u>T</u> o   | ols <u>A</u> ctions <u>H</u> elp |               |                       |                            |               |           | Type a question for help 🔹 |
| 🖻 <u>N</u> ew 👻 🎒            |                          | ly 🕵 Reply to All 😽              | Forward       | d/Receive 😫 Find 🛙    | Type a contact to find 🛛 👻 | 🛛 🖏 🖏 💶       |           |                            |
| <del>4 <u>B</u>ack</del> 🖒 🧐 | Email Archi              | ve                               |               |                       |                            |               |           | A <u>d</u> dress           |
| Folder List                  |                          | ×                                | Look for:     |                       | arch In 👻 Email Archive    | Find Now Clea | r         | Options 🔹 🗙                |
| E 😳 Outlook To               | iday - [Mailbox - Rob    | ertson, Angela D (A 🚦            | D V 9 From    |                       | Subject                    | Re            | eceived v | <u> </u>                   |
| Calend                       | iar<br>iter Lab Schedule |                                  |               |                       |                            |               |           |                            |
| - 👰 Contac                   | its                      |                                  |               |                       |                            |               |           |                            |
| 💮 Deleted                    | d Items                  |                                  |               |                       |                            |               |           |                            |
|                              | (4)<br>(1)               |                                  |               |                       |                            |               |           |                            |
| - 🕉 Journal                  | d                        |                                  |               |                       |                            |               |           |                            |
| - 👰 Notes                    |                          |                                  |               |                       |                            |               |           |                            |
|                              | X                        |                                  |               |                       |                            |               |           |                            |
| + Ca Sent It                 | ems                      |                                  |               |                       |                            |               |           |                            |
| 🖉 Tasks                      |                          |                                  |               |                       |                            |               |           |                            |
| Email Archi                  |                          |                                  | 1             |                       |                            |               |           |                            |
|                              | Open is New i            | 118- Jan                         |               |                       |                            |               |           |                            |
|                              | Open in New              | window                           |               |                       |                            |               |           |                            |
|                              | Send Link to 1           | his Folder                       |               |                       |                            |               |           |                            |
|                              | Advanced Fin             | d                                |               |                       |                            |               |           |                            |
|                              | aje <u>R</u> ename "Ema  | il Archive"                      |               |                       |                            |               |           |                            |
|                              | New Folder               |                                  |               |                       |                            |               |           |                            |
|                              | Add to Outloo            | ok Bar                           |               |                       |                            |               |           |                            |
|                              | Open Other F             | older 🕨                          |               |                       |                            |               |           |                            |
|                              | 🐺 🖸 Close "Email A       | srchive"                         |               |                       |                            |               |           |                            |
|                              | Properties for           | "Email Archive"                  |               |                       |                            |               |           |                            |
|                              |                          |                                  |               |                       |                            |               |           |                            |
|                              |                          |                                  |               |                       |                            |               |           |                            |
|                              |                          |                                  |               |                       |                            |               |           |                            |
|                              |                          |                                  |               |                       |                            |               |           |                            |
|                              |                          |                                  |               |                       |                            |               |           |                            |
| L                            |                          |                                  |               |                       |                            |               |           |                            |
| •                            |                          |                                  |               |                       |                            |               |           | ~                          |
| 0 Items                      |                          |                                  |               |                       |                            |               |           |                            |
| 🏄 Start 🛛 🔏 Wir              | ndows Messenger          | 💽 Email Archi                    | ve - Micr 🖂 E | mail Archive - Messag | Document1 - Microsoft      | 3 🙆 🖻         | M 💦 🛛     | ). 🗾 💟 🍡 🔕 🏷 11:22 AM      |

10. You can create as many folders in **Email Archive** as you would like in order to help you organize your messages.

| Ele Ede Yew Find Type a question for help                                                                                                    | x  |
|----------------------------------------------------------------------------------------------------|----|
| Image: Search In * Email Archive       Addres         Folder List       X         Computer Lab Schedule       Image: Schedule         Image: Schedule       Image: Schedule         Image: Schedule       Image: Schedule                                                                                                    | •  |
|                                                                                                    |    |
| Folder List     X     Look for:     Search In * Email Archive     Find Now Clear     Options *:       © Outlook Today - [Mallbox - Robertson, Angela D (<br>© Calendar     1     1     1     1     1     1     1     1     1     1     1     1     1     1     1     1     1     1     1     1     1     1     1     1     1     1     1     1     1     1     1     1     1     1     1     1     1     1     1     1     1     1     1     1     1     1     1     1     1     1     1     1     1     1     1     1     1     1     1     1     1     1     1     1     1     1     1     1     1     1     1     1     1     1     1     1     1     1     1     1     1     1     1     1     1     1     1     1     1     1     1     1     1     1     1     1     1     1     1     1     1     1     1     1     1     1     1     1     1     1     1     1     1     1     1     1     1     1     1                                                                                                    |    |
| Image: Contracts     Image: Contracts       Image: Contracts     Image: Contracts       Image: Contracts     Image: Contracts       Image: Contracts     Image: Contracts       Image: Contracts     Image: Contracts       Image: Contracts     Image: Contracts       Image: Contracts     Image: Contracts       Image: Contracts     Image: Contracts       Image: Contracts     Image: Contracts       Image: Contracts     Image: Contracts                                                                                                    | ٢. |
| Computer Lab Schedule       Contacts       Deleted Items       Drafts (4)       Name:                                                                                                    |    |
| - © Contacts<br>- © Deleted Items<br>- © Drafts (4)<br>- © Inbox (1)<br>- © Inbox (1)                                                                                                    |    |
| - Ø Deleted Items     - ₩ Drafts (4)       - № Inbox (1)     Name:                                                                                                    |    |
| -\practice Virants (*) Name:                                                                                                    |    |
|                                                                                                    |    |
|                                                                                                    |    |
| Notes Eddar container                                                                                                    |    |
| Outbox Det contains                                                                                                    |    |
| A quarantine main and Post Letins                                                                                                    |    |
| Tasks Select where to place the folder:                                                                                                    |    |
| Email Archive Benall Archive                                                                                                    |    |
| G Deleted Items B State States A B State States A B State States A B States A B States A |    |
| B Public Folders                                                                                                    |    |
|                                                                                                    |    |
|                                                                                                    |    |
|                                                                                                    |    |
|                                                                                                    |    |
|                                                                                                    |    |
|                                                                                                    |    |
|                                                                                                    |    |
| OK Cancel                                                                                                    |    |
|                                                                                                    |    |
|                                                                                                    |    |
|                                                                                                    |    |
|                                                                                                    |    |
|                                                                                                    |    |
|                                                                                                    |    |
|                                                                                                    |    |
|                                                                                                    | ÷1 |
| 0 Items                                                                                                    |    |
| 🖞 Start 🔏 Windows Messenger 🛛 🔯 Email Archive - Micr 🖂 Email Archive - Messag 🖗 Document 1 - Microsoft 🖓 🍯 🖗 🗖 🖾 🔏 💆 🕅 🏹 🐼 😭 11:23 A                                                                                                    | м  |

11. To place your messages in your **Email Archive**, simply **drag** each message into the folder that you created in **Email Archive**. To select more than 1 message at once, hold down the Ctrl key and click on each message you would like to go into your folder. Once each message that you would like to move is highlighted, drag these messages into your folder under **Email Archive**:

| 💽 Inbox - Microsoft Outlook                                                                                                    |                                                                                                    |                                                                                                    |                |                                                                                                    |
|----------------------------------------------------------------------------------------------------|----------------------------------------------------------------------------------------------------|----------------------------------------------------------------------------------------------------|----------------|----------------------------------------------------------------------------------------------------|
| Eile Edit View Favorites Tools Actions                                                                                                    | Help                                                                                                    |                                                                                                    |                | Type a question for help 🔹                                                                                                 |
| 📔 🖻 New 👻 🎒 🎦 🗙 🛛 🖗 Reply to A                                                                                                    | 🛛 📢 For <u>w</u> ard 🛛 📑 Send/Re <u>c</u> eive 🛛 💱                                                                               | Find 🍇 🔯 Type a contact to find                                                                                                    | - 🛛 🖏 🖏 -      |                                                                                                    |
| 🖨 🖶 🔅 🛊 Inbox                                                                                                    |                                                                                                    |                                                                                                    |                | Address                                                                                                    |
| Folder List                                                                                                    | × Look for:                                                                                                    | ✓ Search In ✓ Inbox                                                                                                    | Find Now Clear | Options 👻 🗙                                                                                                    |
| Image: Second Second | Ar () (♥ From<br>Blackwell, James E<br>Rutschmann-Holland, Sarah J<br>McIntosh, Nancy J<br>Harvey, Brian E<br>Leonard, Michael L | Subject<br>Windows update going to all state mac<br>Correction of date from Jan 22 to Jan 2<br>FW: Printer problems<br>Yellow Alert - 01/28/2004<br>Cold and Flu Prevention Tips for Winter | times.<br>29   | Received R ►<br>Wed 1/28/2004 1 No<br>Wed 1/28/2004 1 No<br>Wed 1/28/2004 3 No<br>Wed 1/28/2004 7 No<br>Tue 1/27/2004 9 Y. |
| Read and Delivered 2004     Received Iams     Received January 2004     Sett January 2004     Taks     TEMP     Public Folders      Items                                                                                                    | <u>×</u>                                                                                                    |                                                                                                    |                | <u>×</u>                                                                                                    |
| 🐉 Start 🔯 Creating an Email Archiv 🔯 Inbo                                                                                                    | x - Microsoft Outl                                                                                                    |                                                                                                    | 생 🕘 🖻          | 🔏 🔍 💆 🕅 🍡 🐼 🕤 3:11 PM                                                                                                    |

## **To Open Your Email Archive**

If for some reason your **Email Archive** does not show in the Folder List, here are instructions to open it again.

- 1. Start Microsoft Outlook as you would normally.
- 2. Click on File, Open, Outlook Data File as shown below:

| <mark>©</mark> I | nbox - Microsoft Ou                       | tlook                |                    |                   |                      |                         |                   |                   | _ 8 ×           |
|------------------|-------------------------------------------|----------------------|--------------------|-------------------|----------------------|-------------------------|-------------------|-------------------|-----------------|
| Ei               | e <u>E</u> dit <u>V</u> iew Fav           | orites <u>T</u> ools | Actions Help       |                   |                      |                         |                   | Type a questi     | on for help 🛛 👻 |
|                  | Ne <u>w</u>                               | Reply &              | Reply to All 😽 Fi  | orward Send/Reg   | sive 🎒 Find 🕍 👔      | Type a contact to find  | - 🛛 🖏 🚺 -         |                   |                 |
|                  | Open 🕨                                    | Outlook D            | ata Eile           |                   |                      |                         |                   |                   | Address         |
| r -              | Save <u>A</u> s                           | <u>1</u> McIntos     | h, Nancy J (Inbo×) | 15                | - Search I           | a a Johov               | Fied New Clear    |                   | Ontions #       |
| - 6              | Print Ctrl+P                              | ilbox - Robertso     | n, Angela D (A 🖡 👳 | From              | Subject              | II PIDOX                | Find NOW Clear    | Received          | De A            |
|                  | E≚it                                      |                      |                    |                   |                      | There are no items to s | how in this view. | 110001100         |                 |
| -                | ¥<br>···································· | thedule              |                    |                   |                      |                         |                   |                   |                 |
|                  | 🛛 🍎 Deleted Items                         |                      |                    |                   |                      |                         |                   |                   |                 |
|                  |                                           |                      |                    |                   |                      |                         |                   |                   |                 |
|                  | - 🕉 Journal                               |                      |                    |                   |                      |                         |                   |                   |                 |
|                  | Notes                                     |                      |                    |                   |                      |                         |                   |                   |                 |
|                  | - 🖗 quarantine                            |                      |                    |                   |                      |                         |                   |                   |                 |
|                  | E 🧐 Sent Items                            |                      |                    |                   |                      |                         |                   |                   |                 |
| ÷(               | 🖗 Vublic Folders                          |                      |                    |                   |                      |                         |                   |                   |                 |
|                  | *                                         |                      |                    |                   |                      |                         |                   |                   |                 |
|                  |                                           |                      |                    |                   |                      |                         |                   |                   |                 |
|                  |                                           |                      |                    |                   |                      |                         |                   |                   |                 |
|                  |                                           |                      |                    |                   |                      |                         |                   |                   |                 |
|                  |                                           |                      |                    |                   |                      |                         |                   |                   |                 |
|                  |                                           |                      |                    |                   |                      |                         |                   |                   |                 |
|                  |                                           |                      |                    |                   |                      |                         |                   |                   |                 |
|                  |                                           |                      |                    |                   |                      |                         |                   |                   |                 |
|                  |                                           |                      |                    |                   |                      |                         |                   |                   |                 |
|                  |                                           |                      |                    |                   |                      |                         |                   |                   |                 |
|                  |                                           |                      |                    |                   |                      |                         |                   |                   |                 |
|                  |                                           |                      |                    |                   |                      |                         |                   |                   |                 |
|                  |                                           |                      |                    |                   |                      |                         |                   |                   |                 |
|                  |                                           |                      |                    |                   |                      |                         |                   |                   |                 |
|                  |                                           |                      |                    |                   |                      |                         |                   |                   |                 |
| •                |                                           |                      |                    |                   |                      |                         |                   |                   | 7               |
| 0 Ite            | ms                                        |                      |                    |                   |                      |                         |                   |                   |                 |
| <b>đ</b> -       | tart 🔄 Creating ar                        | Email Archiv         | 💽 Inbox - Micr     | osoft Outl 🔌 http | os://fss09sf9:8443/d |                         | 3 ē 🖻             | <u></u> 🛛 🔽 🖉 🚴 🛲 | 👏 2:35 PM       |

3. Next, scroll down and click once on "your-username on FSS09SF12...":

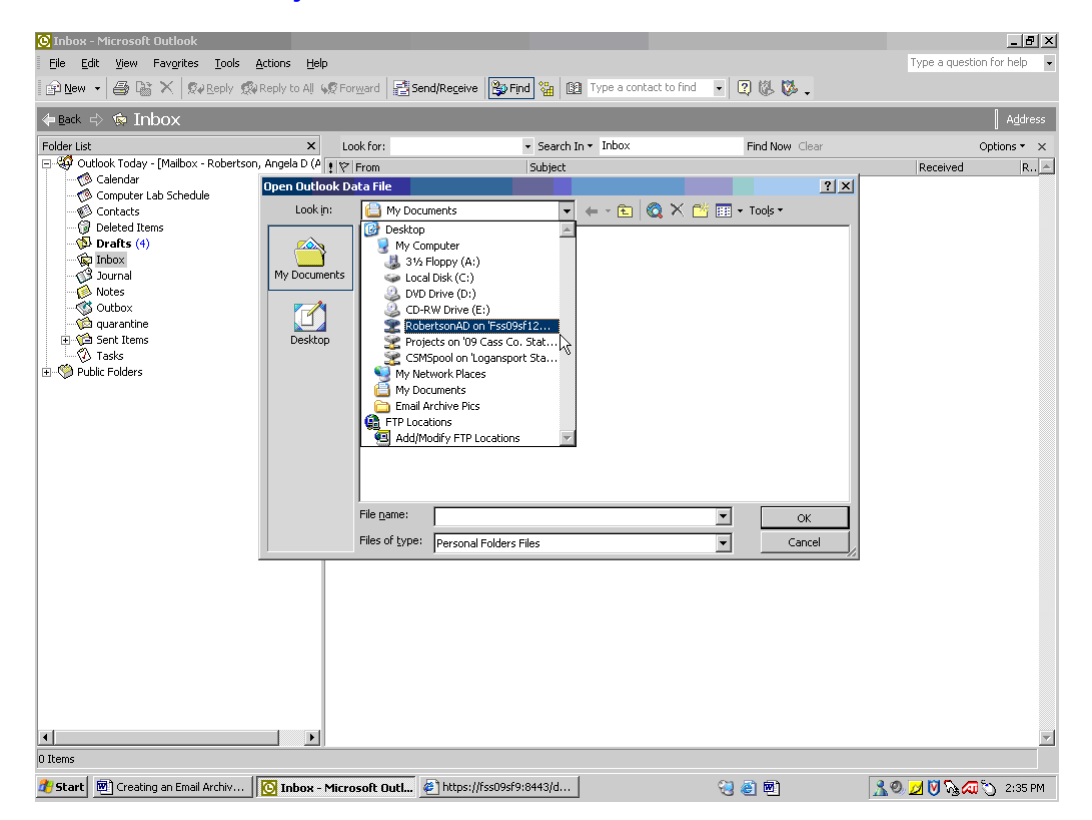

4. Double click on your My Documents folder:

| 🕑 Inbox - Microsoft Outlook            |                       |                       |                                  |                 | _ 8 ×                      |
|----------------------------------------|-----------------------|-----------------------|----------------------------------|-----------------|----------------------------|
| Eile Edit View Favorites Tools         | Actions Help          |                       |                                  |                 | Type a question for help 👻 |
| 🗈 New 🗸 🎒 🎬 🗙 😡 Reply 🧔                | 🖗 Reply to Alj 😽 🕵 Fo | rward Send/Recei      | ive 🙀 Find 🐏 🔯 Type a contact to | find 🔹 😰 🖏 😻 🖕  |                            |
| 🖨 🖶 💠 🏟 Inbox                          |                       |                       |                                  |                 | A <u>d</u> dress           |
| Folder List                            | ×L                    | ook for:              | ✓ Search In ▼ Inbox              | Find Now Clear  | Options 👻 🗙                |
| Outlook Today - [Mailbox - Robertso    | in, Angela D (A 🚦 🕅   | From                  | Subject                          | -               | Received R                 |
| Calendar                               | Open Outlook D        | ata File              |                                  | ? ×             |                            |
| Contacts                               | Look in:              | My Documents          | ز 🔕 🗈 - 🚽 🔽                      | < 📑 🎫 🕶 Tools 🕶 |                            |
| Deleted Items                          |                       | Archived email        |                                  |                 |                            |
| ······································ | - <u>-</u>            | My Autodesk Cont      | ent Browser Library              |                 |                            |
|                                        | My Documents          | My Documents          |                                  |                 |                            |
| Notes                                  |                       | Books                 |                                  |                 |                            |
| Outbox                                 |                       | C robertsonad         |                                  |                 |                            |
|                                        | Desktop               | obertsonad's Musi     | ic                               |                 |                            |
| 🖉 Tasks                                |                       | robertsonad's Pictu   | ures                             |                 |                            |
| Public Folders                         |                       | robertsonad's Vide    | :05                              |                 |                            |
|                                        |                       | WINDOWS               |                                  |                 |                            |
|                                        |                       | 🖬 Outlook             |                                  |                 |                            |
|                                        |                       | 🖬 outlook2k           |                                  |                 |                            |
|                                        |                       |                       |                                  |                 |                            |
|                                        |                       |                       |                                  |                 |                            |
|                                        |                       | File name:            |                                  |                 |                            |
|                                        |                       |                       |                                  | <u>Open</u>     |                            |
|                                        |                       | Files of type: Person | nal Folders Files                | Cancel          |                            |
|                                        |                       |                       |                                  |                 |                            |
|                                        |                       |                       |                                  |                 |                            |
|                                        |                       |                       |                                  |                 |                            |
|                                        |                       |                       |                                  |                 |                            |
|                                        |                       |                       |                                  |                 |                            |
|                                        |                       |                       |                                  |                 |                            |
|                                        |                       |                       |                                  |                 |                            |
|                                        |                       |                       |                                  |                 |                            |
| •                                      | Þ                     |                       |                                  |                 | <b>*</b>                   |
| 0 Items                                |                       |                       |                                  |                 |                            |
| 🏄 Start 🔯 Creating an Email Archiv     | 💽 Inbox - Micr        | osoft Outl            |                                  | 🔁 🗿 🖻           | 🔧 🥺 💆 🕅 🍡 💭 2:54 PM        |

5. Finally, double click on **Email Archive** and this should open it for you:

| 💽 Inbox - Microsoft Outlook<br>Eile Edit View Favgrites Tools                                                                                                    | Actions Help       |                                                                                                    |                                                 |                       | Type a question for help |
|----------------------------------------------------------------------------------------------------|--------------------|----------------------------------------------------------------------------------------------------|-------------------------------------------------|-----------------------|--------------------------|
| I 🖆 New → I 🖨 L X I & Reply &                                                                                                    | Reply to All 😡 For | ward   📑 Send/Receiv                                                                                                    | re 😰 Find 🍇 🔯 Type a contact to                 | find 💽 😰 🖏 🐼 🗸        |                          |
| 👍 Back 🖒 🏟 Inbox                                                                                                    |                    |                                                                                                    |                                                 |                       | A <u>d</u> dress         |
| Folder List                                                                                                    | n, Angela D (A 🛙 😒 | ok for:                                                                                                    | Search In      Inbox                            | Find Now Clear        | Options • ×              |
| O Calendar     O Computer Lab Schedule     O Contacts     O Deleted Items     Durafts (1)     O Durafts (1)     O Durafts (2)     Outbox     Outbox | Open Outlook Da    | ta File                                                                                                    | Jubjecc                                         | ? ×                   | Kotowod Kii              |
|                                                                                                    | Look in:           | C My Documents                                                                                                    | E 🔍 🕻                                           | 🗙 📑 🎫 🕶 Tooljs 🕶      |                          |
|                                                                                                    | My Documents       | Equipment Movemen<br>Fistallation Document<br>Omniform Document<br>Other Stuff<br>Other Stuff<br>Tother Stuff<br>Tother Stuff | nt Log<br>nts-Scripts<br>ts<br>al Folders Files | k<br>▼<br>▼<br>Cancel |                          |
| <b>x</b> ]                                                                                                    |                    |                                                                                                    |                                                 |                       | <u> </u>                 |
| 0 Rens                                                                                                    |                    |                                                                                                    |                                                 |                       |                          |
| 🏄 Start 🔄 Creating an Email Archiv                                                                                                    | 💽 Inbox - Micro    | soft Outl 🙋 https:                                                                                                    | //fss09sf9:8443/d                               |                       | 🤧 🧶 💟 🇞 🐼 📎 2:36 РМ      |